#### Буйруқ маълумотларини бошқариш.

## Буйруқ яратиш

Буйруқларни яратиш тизимнинг **Talaba harakati / Buyruqlar** менюси орқали амалга оширилади (1-расм)

| HEMIS OTM                                                   | = | <u>l</u>         |                  |      |                       |   | 📜 Telekommunikatsiya | texnologiyalari | O'zbekcha    | c       | JAMSHID ELOV    |
|-------------------------------------------------------------|---|------------------|------------------|------|-----------------------|---|----------------------|-----------------|--------------|---------|-----------------|
| 🛢 Xodimlar 🛛 <                                              | A | iosiy / Buyruqli | ar               |      |                       |   |                      |                 |              |         |                 |
| 🐮 Talabalar 🛛 🔍                                             |   |                  |                  |      |                       |   |                      |                 |              |         |                 |
| 🐣 Talaba harakati 🗸 🗸                                       |   | Yaratish         | ✓ Biriktirish    |      | Buyruq turini tanlang | ٠ | Fakultetni tanlang   | *               | Nom va R     | aqam bo | 'yicha qidirish |
| <ul> <li>Buyruqlar</li> <li>Ko'chirish (semestr)</li> </ul> |   | Buyruq<br>raqami | Buyruq<br>sanasi | Nomi | Buyruq turi           | F | akultet              | Talabalar       | Yaratilgan 🗸 |         | Faol            |

3.4.5-расм. Буйруқ яратиш ойнаси.

Буйруқ яратиш учун ойнадан **+Yaratish** тугмасини танланг. Натижада буйруқ маълумотларини шакллантириш ойнаси пайдо бўлади (2-расм). Буйруқ маълумотларини қуйидагича шакллантиринг, бунда:

- Fakultet майдонида факультет маълумоти автоматик шаклланади;
- **Buyruq turi** майдонидан буйруқ турини танланг, масалан ўқишга қабул қилиш буйруғи;
- Nomi майдонига буйруқ номини киритинг;
- Buyruq maqsadi майдонига буйруқ мақсадини киритинг;
- **Buyruq tarkib** майдонига буйруқ таркибини киритинг;
- **Buyruq sanasi** майдонидан буйруқ санасини танланг;
- **Buyruq raqami** майдонига буйруқ рақамини киритинг;
- Holati буйруқ ҳолатини танланг;
- Buyruq fayli буйруқ файлини бириктиринг.

Барча маълумотлар киритилгандан сўнг **Saqlash** тугмаси босилади ва натижада буйруқ маълумотлари шаклланади (2-расм).

| HEMIS OTM              |   | =                                            |   |               |                       | 📃 Telekommunikatsiya tex | nologiyalari | i Oʻzbekcha  | C      | JAMS<br>Dekan | HID ELOV |
|------------------------|---|----------------------------------------------|---|---------------|-----------------------|--------------------------|--------------|--------------|--------|---------------|----------|
| 🚔 Xodimlar             | < | Asosiy / Buyruqlar / 1-kursga_qabul_2021_yil |   |               |                       |                          |              |              |        |               |          |
| 醟 Talabalar            | < | Fakultet                                     |   | Buyruq sanasi |                       |                          |              |              |        |               |          |
| 🔒 🛛 Talaba harakati    | ~ | Telekommunikatsiya texnologiyalari           | , | r             | O'qishga qabul qilish |                          | Ŧ            | 2021-09-06   |        | Ĕ             | ×        |
| O Buyruqlar            |   | Nomi                                         |   |               |                       |                          |              | Buyrug ragam | i      |               |          |
| O Ko'chirish (semestr) |   | 1-kursga gabul 2021 vil                      |   |               |                       |                          |              | 60/09/21     |        |               |          |
| O Talabani ko'chirish  |   | - 100-90-40001- 2022-3/1                     |   |               |                       |                          |              | 00/00/22     |        |               |          |
| O Kursga o'tkazish     |   | Buyruq maqsadi                               |   |               |                       |                          |              | Holati       |        |               |          |
| O Kursdan qoldirish    |   | talabalarni qabul qilish                     |   |               |                       |                          |              | Faol         |        |               | *        |
| O Chetlashtirish       |   |                                              |   |               |                       |                          |              | Buvrug favli |        |               |          |
| O Akademik ta'til      |   |                                              |   |               |                       |                          |              |              | ·····  | )             |          |
| O O'qishni tiklash     |   |                                              |   |               |                       |                          | 11.          |              |        |               |          |
| O Oʻqishga qaytarish   |   | Buyruq tarkibi                               |   |               |                       |                          |              |              |        |               |          |
| O Oʻqishni bitirish    |   | talabalarni qabul qilish                     |   |               |                       |                          |              |              |        |               |          |
| O Talaba holati        |   |                                              |   |               |                       |                          |              | FINAL_UPLO   | AD (3) |               |          |
| O'quv jarayoni         | < |                                              |   |               |                       |                          |              |              |        | ņ             |          |
| 🕼 Davomat              | < |                                              |   |               |                       |                          |              |              | Oʻchi  | rish 🗸 S      | aqlash   |

2-расм. Буйруқ маълумотларини шакллантириш

Яратилган буйруқлар рўйхатини кўриш учун **Talaba harakati** / **Buyruqlar** менюсини танланг. Натижада буйруқлар рўйхати очилади (3-расм).

| HEMIS OTM                     |   | ≡    |                |               |                                    |                        |          | 📒 Telekommunikatsiy                 | a texnologiyalari | Oʻzbekcha              | ະ 🌷 🖁             | AMSHID ELOV<br>ekan |
|-------------------------------|---|------|----------------|---------------|------------------------------------|------------------------|----------|-------------------------------------|-------------------|------------------------|-------------------|---------------------|
| 🛢 Xodimlar                    | < | Asos | iy / Buyruqlar |               |                                    |                        |          |                                     |                   |                        |                   |                     |
| 😁 Talabalar                   | < |      |                |               |                                    |                        |          |                                     |                   |                        |                   |                     |
| 🔒 Talaba harakati             | ~ |      | • Yaratish     | ✓ Biriktirish |                                    | Buyruq turini tanlang  | ×        | Fakultetni tanlang                  | *                 | Nom va Ra              | iqam bo'yicha qic | lirish              |
| <ul> <li>Buyruqlar</li> </ul> |   |      | Buyruq         | Buyruq        | Nomi                               | Pungua turi            |          | abultat                             | Talabalar         | Varatilgan             |                   | Fael                |
| O Ko'chirish (semestr)        |   |      | raqami         | sanasi        | Nomi                               | Buyruq turi            |          | akuttet                             | Tatabatar         | Tarautgan 🗸            |                   | raol                |
| O Talabani ko'chirish         |   |      | 25/10/2021     | 25 10 2021    | hitistek oppa                      | Olaishai hitisish      | ъ        | elekommunikatsiya                   | 1 telebe          | 25.10.2021             | 📩 Yuklab          |                     |
| O Kursga o'tkazish            |   | 1    | 25/10/2021     | 25.10.2021    | Diunsn 2021                        | O qishni biurish       | te       | exnologiyalari                      | 1 talaba          | 21:55:38               | olish             |                     |
| O Kursdan qoldirish           |   | 2    | 60/09/21       | 06.09.2021    | 1 kurses ashul 2021 vil            | Oʻoishga qabul qilish  | т        | elekommunikatsiya                   | 2 talaha          | 18.10.2021             | 📥 Yuklab          |                     |
| O Chetlashtirish              |   | 2    | 00/03/21       | 00.03.2021    | 1-ku/3ga_qabu(_2021_yk             | o disiiBa dabar diisii | te       | exnologiyalari                      | z tataba          | 23:01:02               | olish             |                     |
| O Akademik ta'til             |   | 3    | 06-10          | 06 10 2021    | Talahalarga stinendiya tayinlash   | Stinondiva tavinlash   | Т        | elekommunikatsiya                   | 10 talaha         | 06.10.2021             | 📥 Yuklab          |                     |
| O Oʻqishni tiklash            |   | 5    | 00 10          | 00.10.2021    | Tulubului Bu Superioryu luyiniusii | Superiorya ayinasii    | te       | exnologiyalari                      | 10 (01000         | 14:48:19               | olish             |                     |
| O Oʻqishga qaytarish          |   | 4    | 2209           | 29.09.2021    | ko'chirish                         | Q'aishni ko'chirish    | Т        | elekommunikatsiya                   | 8 talaba          | 22.09.2021             | 📩 Yuklab          |                     |
| O Oʻqishni bitirish           |   |      | 2200           | LOIDDILOLL    |                                    | o quanti no criman     | te       | exnologiyalari                      | 0 101000          | 15:35:40               | olish             |                     |
| O Talaba holati               |   | 5    | 10001          | 18.09.2021    | TTTTTiklash                        | Oʻqishga tiklash       | Te<br>tr | elekommunikatsiya<br>exnologiyalari | 6 talaba          | 18.09.2021<br>14:07:40 | 📥 Yuklab<br>olish |                     |

## 3-расм.Буйруқлар рўйхати

Буйруқлар рўйхатидан **Biriktirish** тугмасини танлаш орқали ўқишга қабул қилинган талабаларни қабул буйруғига бириктириш мумкин (3-расм).

| alar        |     |         |                                        |             |           |         |                                              |       |
|-------------|-----|---------|----------------------------------------|-------------|-----------|---------|----------------------------------------------|-------|
|             |     | #       | Talaba                                 | Ta'lim turi | Kurs      | Guruh 🔨 | Telecom 2020-2021 reyting                    |       |
| a harakati  | × 🗸 | 1       | REYTING-IKKI REYTING-IKKI REYTING-IKKI | Bakalavr    | 2-kurs    | 810-20  |                                              |       |
|             |     | -       | 999211100023                           | Kunduzgi    | 3-semestr | 010 10  | 2021-2022                                    |       |
|             |     | 2       | REYTING-UCH REYTING-UCH REYTING-UCH    | Bakalavr    | 2-kurs    | 810-20  | 2-kurs                                       |       |
|             |     |         | 999211100024                           | Kunduzgi    | 3-semestr |         |                                              |       |
|             | 1-  | 2/jami: | 2 ta                                   |             |           |         | 3-semestr                                    |       |
|             |     |         |                                        |             |           |         |                                              |       |
|             |     |         |                                        |             |           |         | 810-20                                       |       |
|             |     |         |                                        |             |           |         | F.I.O / Talaba ragami / Passport bo'yicha gi | idiri |
|             |     |         |                                        |             |           |         |                                              |       |
|             |     |         |                                        |             |           |         |                                              |       |
|             |     |         |                                        |             |           |         |                                              |       |
|             |     |         |                                        |             |           |         |                                              |       |
| uv jarayoni | <   |         |                                        |             |           |         | Talabalar soni                               |       |
|             |     |         |                                        |             |           |         | 1                                            |       |
| mat         | <   |         |                                        |             |           |         | Buyruq                                       |       |
| ashtirish   | <   |         |                                        |             |           |         | 60/09/21 / 06.09.2021 / 1-kursga_qabul_20    | 021   |
| vratlar     |     |         |                                        |             |           |         |                                              |       |
| oraciai     |     |         |                                        |             |           |         | Hujjat sanasi                                |       |
| lemik arxiv | <   |         |                                        |             |           |         | 06.09.2021                                   |       |
| ing         |     |         |                                        |             |           |         |                                              |       |
| в           |     |         |                                        |             |           |         |                                              |       |

4-расм. Талабани буйруққа бириктириш.

Талабалар билан ишлаш жараёнида буйруқларга мурожаат қилинганда яратилган буйруқларда талабалар сони автоматик тарзда шаклланади. Талабалар буйруққа бирикканлигини буйруқлар руйхати ойнадасидаги буйруқ қаторининг **Talabalar** устинида талабалар сони курсатиб беради (2-расм). Талабалар руйхатини куриш учун талабалар сонини танланг. Натижада танланган буйруққа тегишли талабалар руйхати пайдо булади (5-расм).

| Tala | Talabalarga stipendiya tayinlash                                                       |           |            |                     |  |  |  |  |  |  |  |
|------|----------------------------------------------------------------------------------------|-----------|------------|---------------------|--|--|--|--|--|--|--|
| #    | Ismi °                                                                                 | Semestr   | Guruh      | Sana                |  |  |  |  |  |  |  |
| 1    | AKRAMOV ALIBEK ALIMOVICH<br>999201100052 / Bakalavr / Kunduzgi / 5350100               | 2-semestr | 210-20 TTu | 08.10.2021 21:52:35 |  |  |  |  |  |  |  |
| 2    | MAXSUSSIRTQI MAXSUSSIRTQI MAXSUSSIRTQI<br>999211100050 / Bakalavr / Kunduzgi / 5350100 | 3-semestr | 211-20 TTu | 09.10.2021 01:05:28 |  |  |  |  |  |  |  |

5-расм. Буйруққа тегишли талабалар рўйхати

Буйруқни шакллантириш жараёнида буйруққа тегишли файл юкланган эди. Ушбу файлни кўчириш учун 3-расмда келтирилган буйруқлар рўйхати ойнасидан **Yuklab Olish** тугмаси босилади.

## Буйруқ маълумотларини тахрирлаш

Буйруқ маълумотларини таҳрирлаш учун тизимнинг **Talaba harakati** / **Buyruqlar** менюсига кирилади. Натижада буйруқлар рўйхати очилади (3расм). Рўйхатдан бирор бир буйруқ танланса буруқ маълумотларини таҳрирлаш ойнаси очилади (2-расм). Ушбу ойнадан бирор бир ўзгаришни амалга оширинг ва **Saqlash** тугмасини босинг.

# Буйруқ маълумотларини ўчириш

Буйруқ маълумотларини ўчириш учун буйруқлар рўйхатидан буйруқ танланади ва таҳрирлаш ойнасидан **O'chirish** тугмасини танланади (2-расм).